# B Microsoft 365 インストールマニュアル (Windows用)

学生・教職員向けにMicrosoft365を提供しています。

このマニュアルでは、大学用のMicrosoftアカウントを用いて、パソコンに Microsoft365(Word、Excel等)をインストールするまでの手順を確認する ことが出来ます。

# Microsoft365を利用にあたっての注意事項

パソコンで学校法人東北文化学園大学が提供するMicrosoft 365(Word、Excel等) を利用するには、以下のことを十分に理解していただきご利用ください。

- 本契約におけるMicrosoft365(Word、Excel等)の利用は、学校法人東北文化学園 大学に所属している方のみに認められています。「家族で」台のPCを共用し、パ ソコン内でユーザーアカウントを分けていない場合、本契約における Microsoft365(Word、Excel等)の利用はライセンス違反となる可能性がありま す。」十分ご注意下さい。
- I人のユーザーにつき、5台までのパソコン、5台までのスマートフォン、5台までのタブレットにインストールすることが認められています(最大15台)。個人で所有する端末ヘインストールし、学生においては学習、研究、課外活動等、教職員においては教育、研究、業務、自己研鑽等のために利用することができます。

インストールされたMicrosoft365(Word、Excel等)は、正しい利用権限が維持されているかどうかを確認するため、定期的にクラウド上のサーバと通信を行います。長期に渡りオフライン状態となったパソコンでは利用権限の確認ができず、Microsoft365(Word、Excel等)の利用が停止される可能性もあります。定期的にパソコンをネットワークに接続し、利用権限の情報が正しく反映されるよう利用して下さい。

●Microsoft365(Word、Excel等)のインストールは必ず行わないといけないことは ありません。 インストールを始める前に「大学用のMicrosoftアカウント」に登録してください!

#### ●大学用のMicrosoftアカウントとは

大学で契約しているMicrosoft365 A3(Word,Excel,PowerPointなど)を利用するために、 大学のメールアドレス(G-mail、・・・@cc.tbgu.ac.jp)を、「大学用のMicrosoftアカウント」 として登録する必要があります。

登録方法等の詳細は、大学のHPに掲載してありますので確認してください。

【大学のHP】 TOPページ > 在学生の方へ > WEBサポート(在学生) > Microsoft 365について

※大学用のMicrosoftアカウント登録までの大まかな流れ

| ①大学用のMicrosoftアカウントの登録<br>(Microsoftのページにアクセスし、登録<br>します)                                                                                                    | ② Microsoft365 A3(大学で契約)の利用<br>申請(Google7ォーム)                                                    | ③ Microsoft365 A3ライセンス付与のメール<br>を受信                                 |
|----------------------------------------------------------------------------------------------------|--------------------------------------------------------------------------------------------------|---------------------------------------------------------------------|
|                                                                                                    |                                                                                                  | Microsoft365 A3ライセンス付与 D 愛信トレイ×                                     |
| Microsoft   Education ====================================                                                                                                    |                                                                                                  |                                                                     |
|                                                                                                    |                                                                                                  |                                                                     |
| ore: MEINEXERS<br>無料で Office 365 の使                                                                                                    | Microsoft365 A3利用申請・問合せフォー                                                                       | 総合情報センターの■ と申します。<br>アカウントに、A3のライセンスを付与しましたので連絡します。                 |
| 用を開始する                                                                                                    | 上入 学校法人東北文化学園大学総合情報センター                                                                          | 大学ホームページ→Microsoft 365→<br>「Microsoft 365の使い方」や「制限事項」をよく読んでお使いください。 |
| J982/2080/R00/L17911, R0/R0100a, Dollar, Statucion (1987/09/2779)<br>J7672/277-087, wild Rollward, Dark, Bauendar, Cheller, Macout<br>Inem, Macout-Quird (1987, 2007) 1972 (2018)-2473/818187, | ■100.ml @cc.tbgu.ac.jp アカウントを切り替える                                                               | 何か不明な点などがありましたら、 総合情報センターまでご連絡ください。                                 |
| вита                                                                                                    | * 必須の質問です                                                                                        | 総合情報センター 丁王                                                         |
|                                                                                                    | メール*                                                                                             | ( 5 返信 ) ( 5 全員に返信 ) ( → 転送 )                                       |
|                                                                                                    | □ 返信に表示するメールアドレスとして matsuura@cc.tbgu.ac.jp を記録する                                                 |                                                                     |
|                                                                                                    | 所属。学校通则,学科真政*                                                                                    |                                                                     |
|                                                                                                    | 大学の学生と教育は学科専攻を、専門学校の学生と教職員は専門学校(学生又は教職<br>員)を、職員は所属(大学又は法人)を選択してください。<br>(所属が複数の場合は主たる所属先を選択のこと) | ▼<br>→ 十学で初約しているMicrosoft265 A2の                                    |
|                                                                                                    | ○ リハビリテーション学科理学療法学専攻                                                                             | )<br>利田が可能になります                                                     |
|                                                                                                    | ○ リハビリテーション学科 作業療法学専攻                                                                            | このメールが届いてから 次ページからの —                                               |
|                                                                                                    | Uハビリテーション学科 言語聴覚学専攻     Uハビリテーション学科 言語聴覚学専攻                                                      | インストール手順を行ってください。                                                   |

# Microsoft 365 インストール手順

# I.Microsoft 365 をインストールするPCでブラウザを開き、Microsoft Officeのポータルサイトにアクセスします。

URL https://www.office.com/

※個々のパソコンの設定状況により、表示される内容が変わります。

| ①ポータルサイトが開く                           | ②下記の画面が表示される                                                                                                    | ③Microsoft365のポータルサイトがすぐに表示     |
|---------------------------------------|----------------------------------------------------------------------------------------------------|---------------------------------|
|                                       | Microsoft  trst mat i@outlookjp  Microsoft アカウントですべてを まとめる                                                                                                    | C て し よ の                       |
| 「サインイン」ボタンをク<br>リックしてください。<br>※ 6ページへ | お客様のブライバシーは Microsoft の優先事項です<br>お客様のデータを保護するために、暗号化やその他のセキュリティのペスト ブラクティスを使用します。<br>すってはあなたの思いどおり<br>データの使用方法と同期内容に関する選択肢を提供します。<br>詳細情報<br>なける<br>なりろ<br>なりろ<br>なりろ<br>なりろ<br>たの使用方法と同期内容に関する選択肢を提供します。<br>ないたちの<br>たっていたちの<br>たっていたちの<br>たったいたちの<br>たっていたちの<br>たっていたちっていたちの<br>たっていたちっていたちの<br>たっていたちの<br>たっていたちっていたちっていたちの<br>たっていたちっていたちの<br>たっていたちっていたちっていたちっていたちっていたちっていたちっていたちっていた | )を参考に、個人のMicrosoftアカウント<br>ください |

#### ※ 個人のMicrosoftアカウントをサインアウトした後、大学用のMicrosoftアカウント(・・・@cc.tbgu.ac.jp) で サインインしてください。

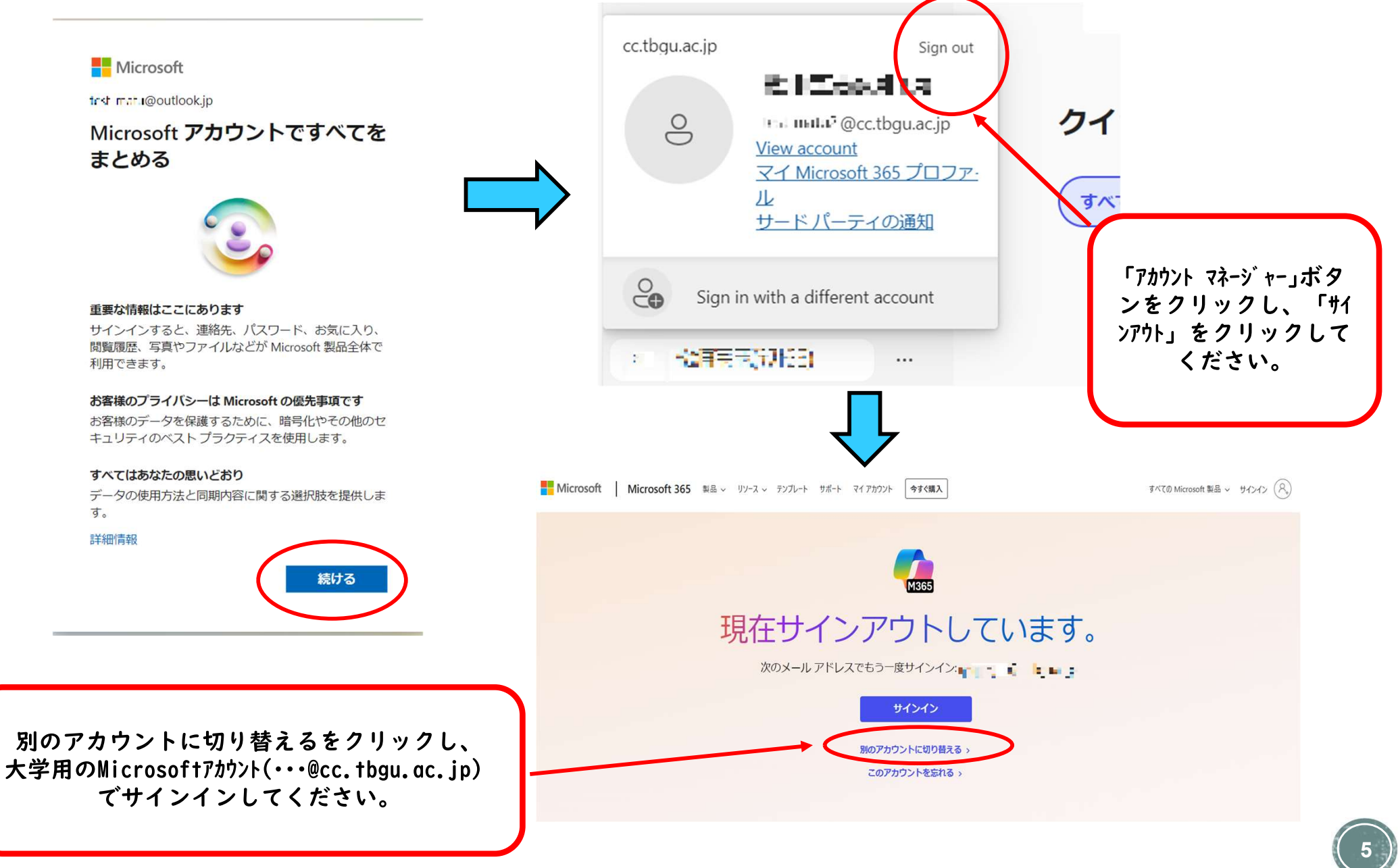

#### 2.サインインの画面が表示されたら、大学用のMicrosoftアカウント (・・・@cc.tbgu.ac.jp)を入力し、「次へ」ボタンをクリックします。

| Microsoft                           | 大学用のMicrosoftアカウント<br>(・・・@cc.tbgu.ac.jp) |
|-------------------------------------|-------------------------------------------|
| サインイン<br><ール、電話、Skype               |                                           |
| アカウントをお持ちではない場合<br>アカウントにアクセスできない場合 | 、作成できます。<br>3                             |
|                                     | 戻る次へ                                      |

3.パスワードを入力し、「サインイン」ボタンをクリックします。

| ← ■ ■ ■ ●@cc.tbgu.ac.jp | <u>「大学用のMicrosoftアカウント」</u><br><u>のパスワード</u> を入力 |
|-------------------------|--------------------------------------------------|
| パスワードの入力<br>            |                                                  |
| パスワードを忘れた場合             | サインイン                                            |

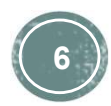

※ Microsoftアカウント登録時に多要素認証の設定が終わっている場合は<u>|4ページ</u> <u>「|6.」</u>に進んでください。

4.多要素認証の設定を行うため「次へ」ボタンをクリックします。

| //////@cc.th      | ogu.ac.jp          |
|-------------------|--------------------|
| 詳細情報が             | 必要                 |
| ご使用のアカウント<br>必要です | を保護するため、組織ではさらに情報が |
| 別のアカウントを使         | 用する                |
| 詳細情報の表示           |                    |
| これが必要になるま         | きであと 14 日です。       |
|                   |                    |

### 5.<u>スマートホンにMicrosoft Authenticatorアプリをダウンロード</u>する ため「今すぐダウンロード」をクリックします。

※スマートホンにすでにアプリがインストールされている場合は「7.」に進んで下さい。

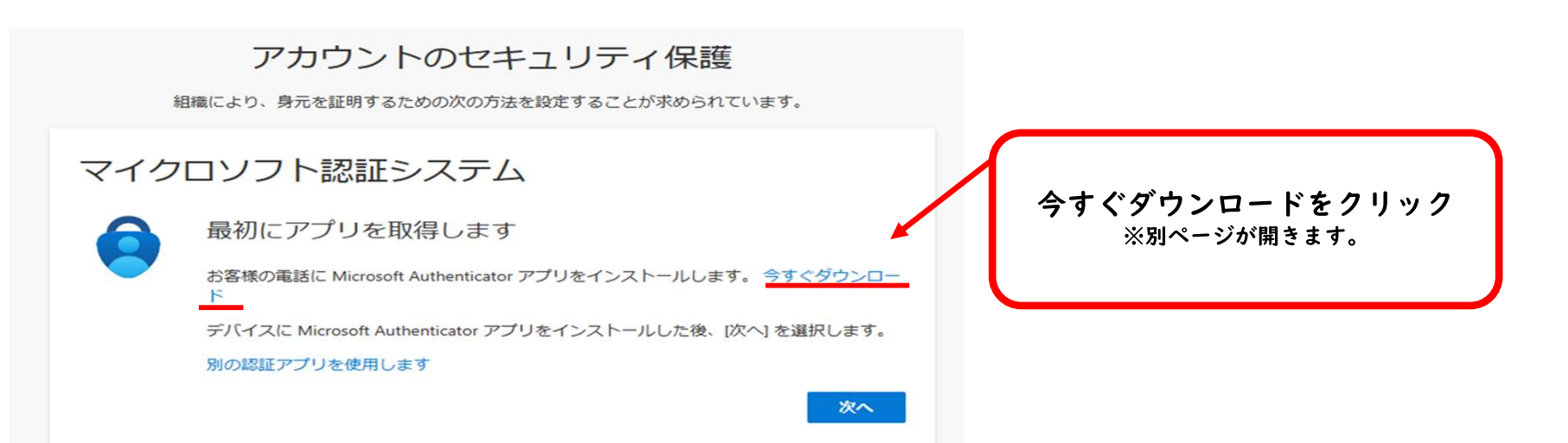

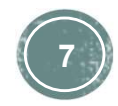

6.Microsoftのダウンロードページが開きますので、お持ちのスマート ホンに該当するQRコードを読み、ダウンロードページをから Microsoft Authenticatorアプリをダウンロードしてください。

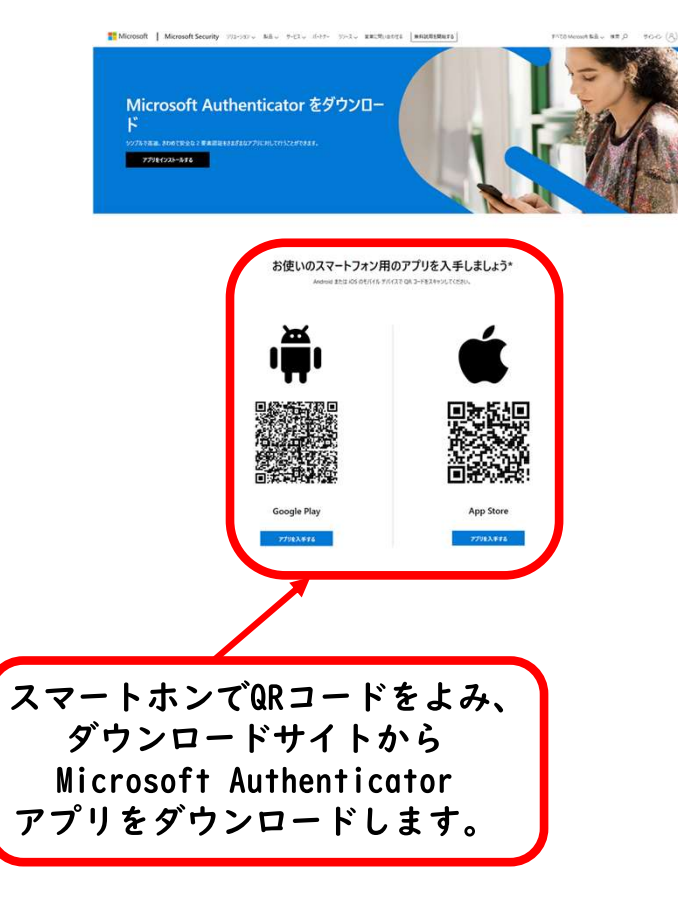

※ Microsoft Authenticatorアプリとは Microsoft社が提供する多要素認証アプリです。 スマートホンの顔認証や指紋認証機能を利用して、Microsoftアカ

スマートホンの顔認証や指紋認証機能を利用して、MICrosoftアカ ウントへのログインをパスワードレスで簡単にかつセキュリティを強 固にするアプリです。

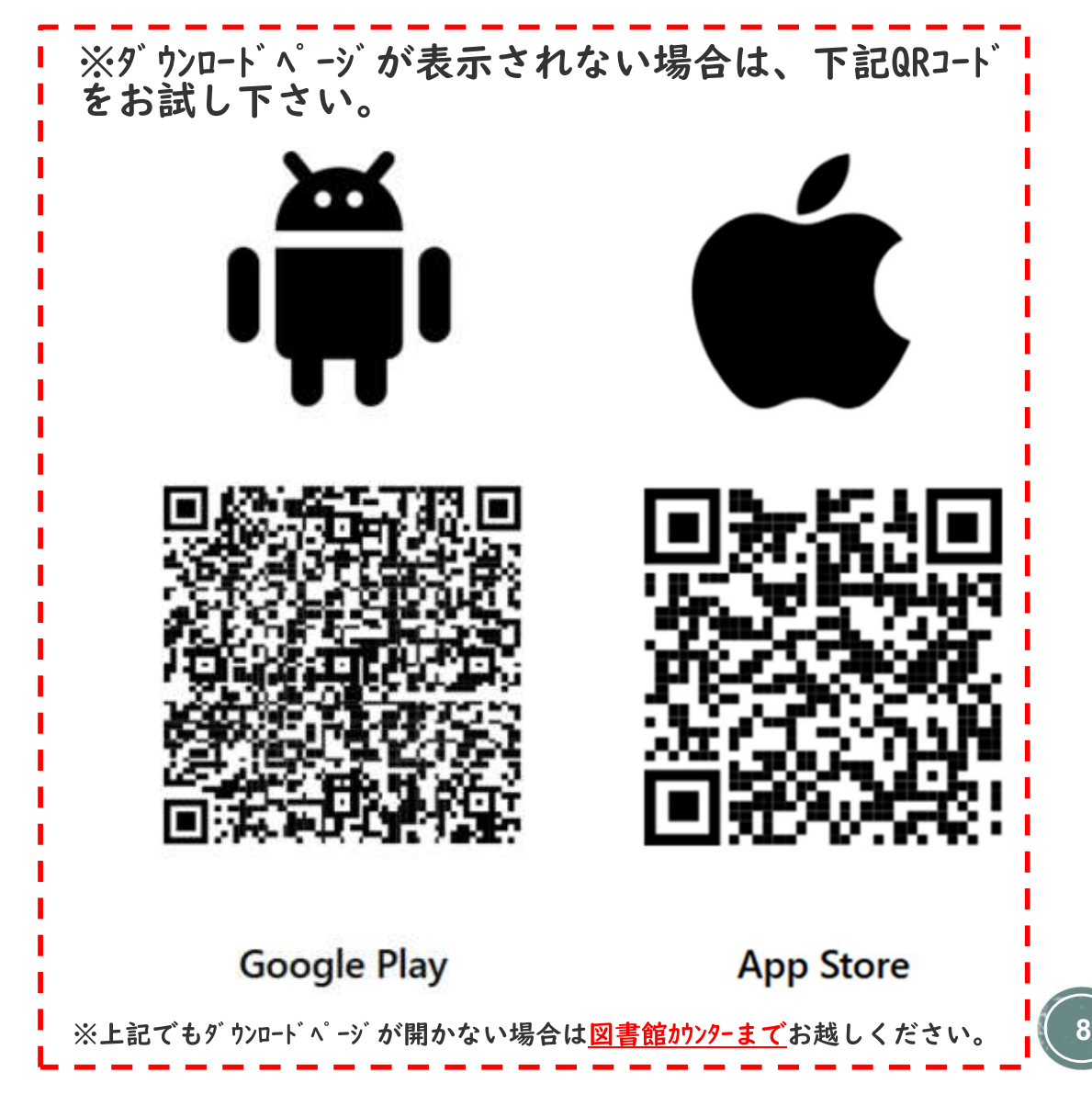

7. スマートホンでQRコードを読んだら、前のページに戻ってください。

(現在表示されているページのタブの左側、「My Sign-Ins | Register |・・・」と表示されているタブをクリックして前のページに戻りま す。)

| C ○ Microsoft 365 アカウント登録号 × 日本 学生と教師のための無料の Offi ×     C ○ ○ bttps://www.microsoft.com/io.ip/cogurity/mabile.authorp/ | く   📑 Office 365 Education - サイン 🗙   📑 My Sign-Ins   Register   Mic | Tr X Microsoft のスマートフォン認証: X + |
|----------------------------------------------------------------------------------------------------|---------------------------------------------------------------------|--------------------------------|
| Microsoft Microsoft Security ソリューション ~ 製品、                                                                             | ↓ サービス 、 パートナー リソース 、                                               | 検索 の 営業に問い合わせる 無料              |
| Microsoft<br>Authenticator を<br>ダウンロード                                                                                 | タブをクリックして<br>前のページに戻ってください                                          |                                |

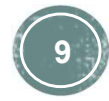

#### 8.Microsoft Authenticatorアプリがスマートホンにインストールされ ていることを確認し、「次へ」ボタンをクリックします。

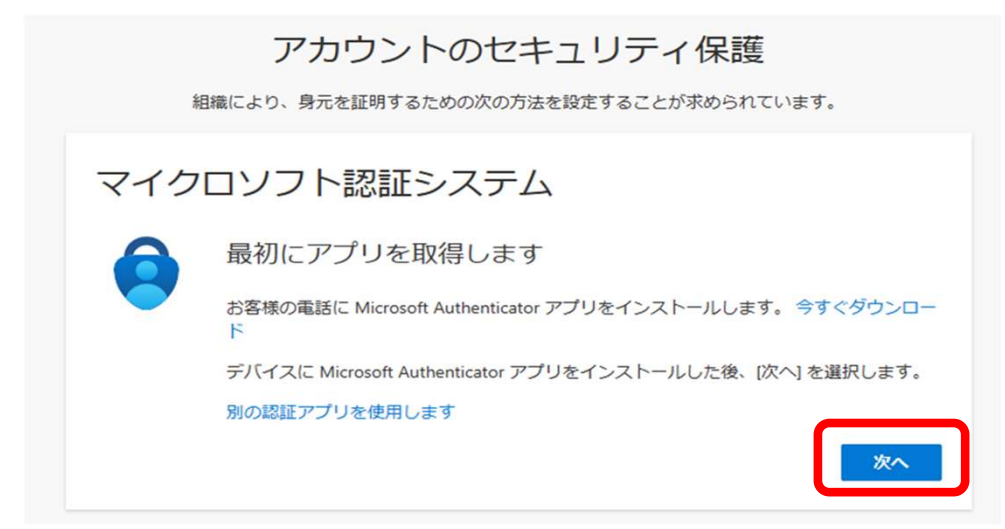

# 9.「次へ」ボタンをクリックします。

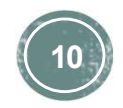

#### 10. Microsoft Authenticatorアプリをインストールしたスマートホン でQRコードを読込みます。

アカウントのヤキュリティ保護 組織により、身元を証明するための次の方法を設定することが求められています。 ※ Authenticatorアプリでは「職場または学校アカ Microsoft Authenticator QR コードをスキャンします ウント」でアカウントを追加します。 Microsoft Authenticator アプリを使用して OR コードをスキャンします。これにより、Microsoft Authenticator アプリとご自分のアカウントが スマートホンでQR コードを読みます 画像をスキャンできまけん 次へ 戻る 11. 表示された数字をスマートホンにインストールしたMicrosoft Authenticatorアプリに入力し「はい」を選択します。 ≡ Authenticator cc.tbgu.ac.jp アカウントのヤキュリティ保護 サインインしようとしてい ますか? 組織により、身元を証明するための次の方法を設定することが求められ ている番号を入力し ノインしてください。 表示された数字をスマートホンにインストール 南 92 Microsoft Authenticator したMicrosoft Authenticatorアフ<sup>°</sup> いいえ、私はしていません リに入力し「はい」を選択 はい 試してみましょう ~ 以下に表示されている番号を入力して、アプリに送信! ている通知を承認します。 1 2 3 92 4 6HI 5 6 MN0

戻る

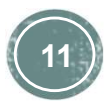

7

PORS

8

0

9

WXYZ

 $\bigotimes$ 

# 12. 認証は完了です。「完了」ボタンをクリックします。

アカウントのセキュリティ保護

組織により、身元を証明するための次の方法を設定することが求められています。

成功

セキュリティ情報が正常にセットアップされました。[完了]を選択し、サインインを続行します。]

既定のサインイン方法:

Microsoft Authenticator

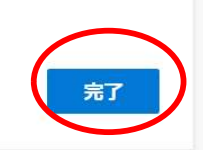

# 13.「サインインの状態を維持しますか?」というメッセージが表示されたら、「はい」ボタンをクリックします。

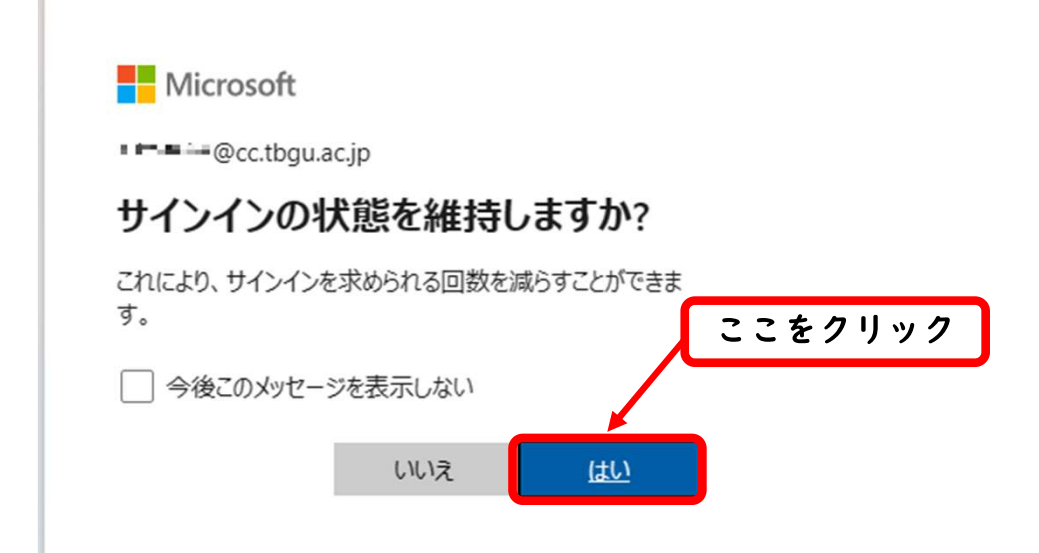

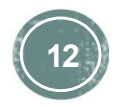

### 14. 下記のように表示されるので、しばらく待ちます。

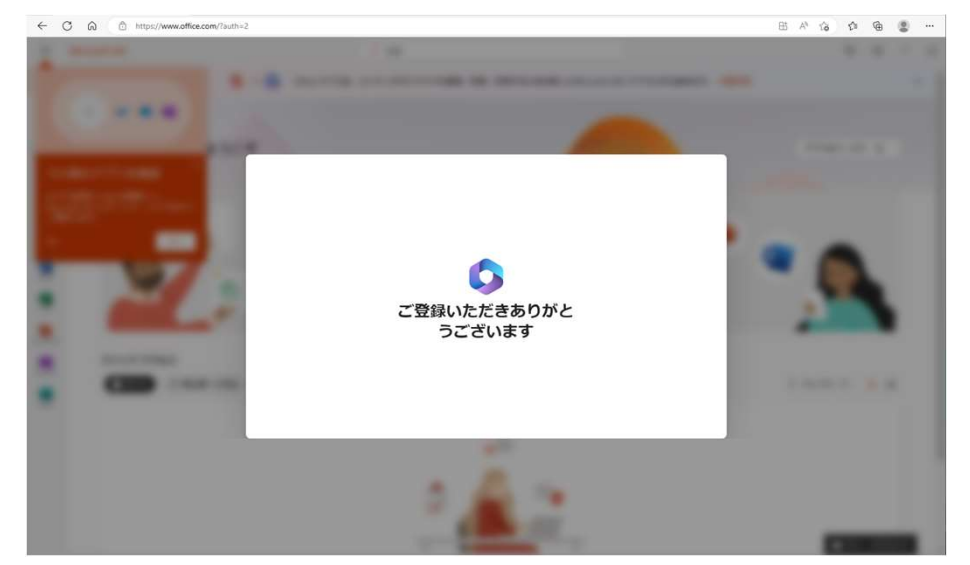

15.しばらくすると「Microsoft 365 へようこそ」の画面が表示されるので、 2 をクリックし最後まで進みます。

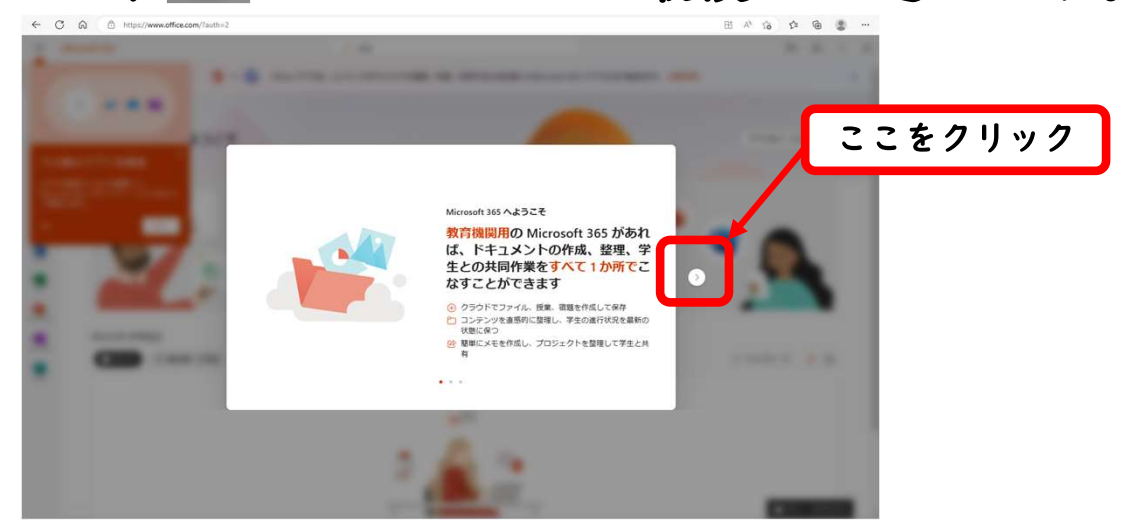

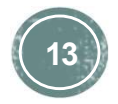

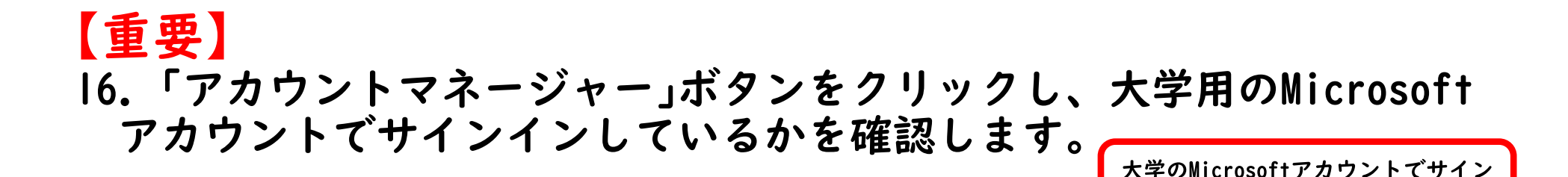

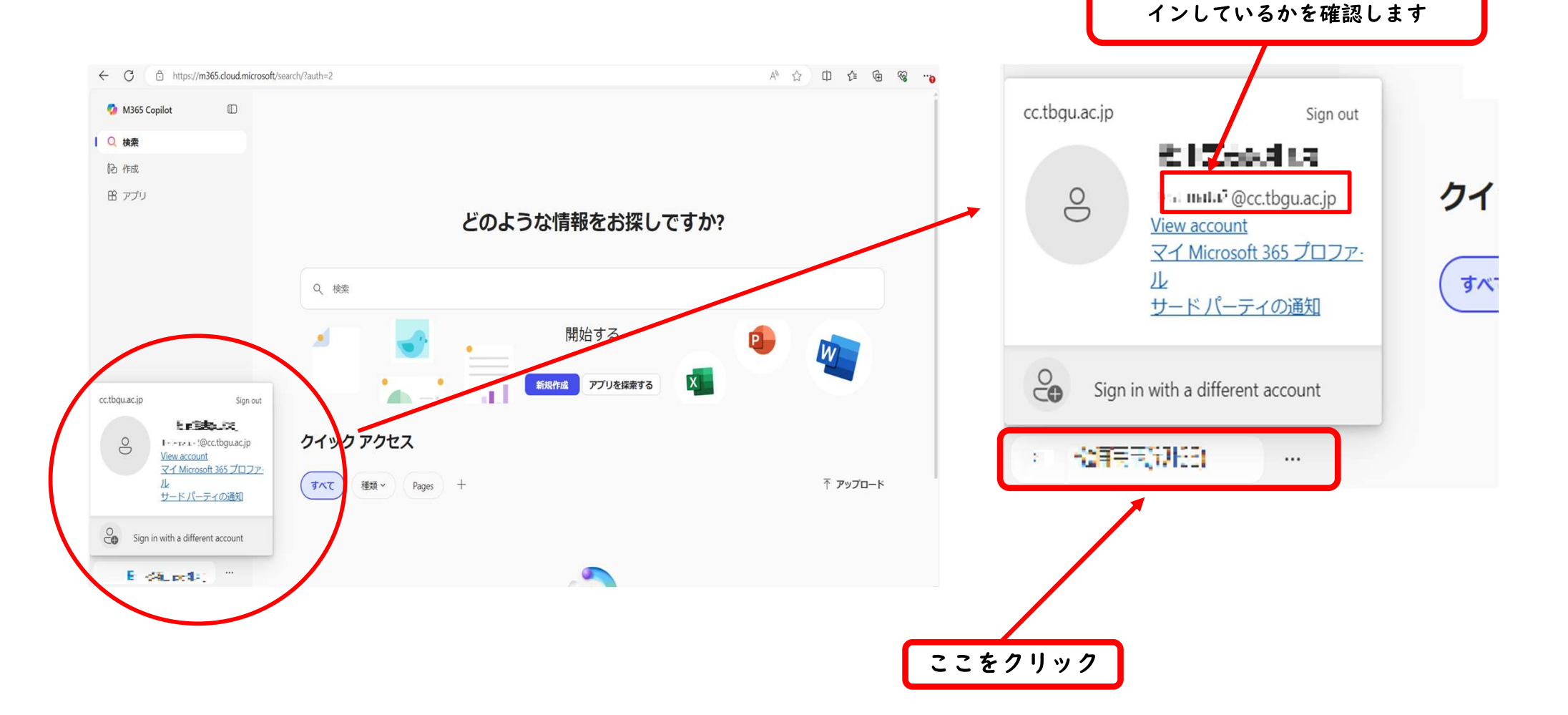

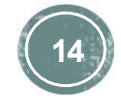

17. 「アプリ」をクリックします。

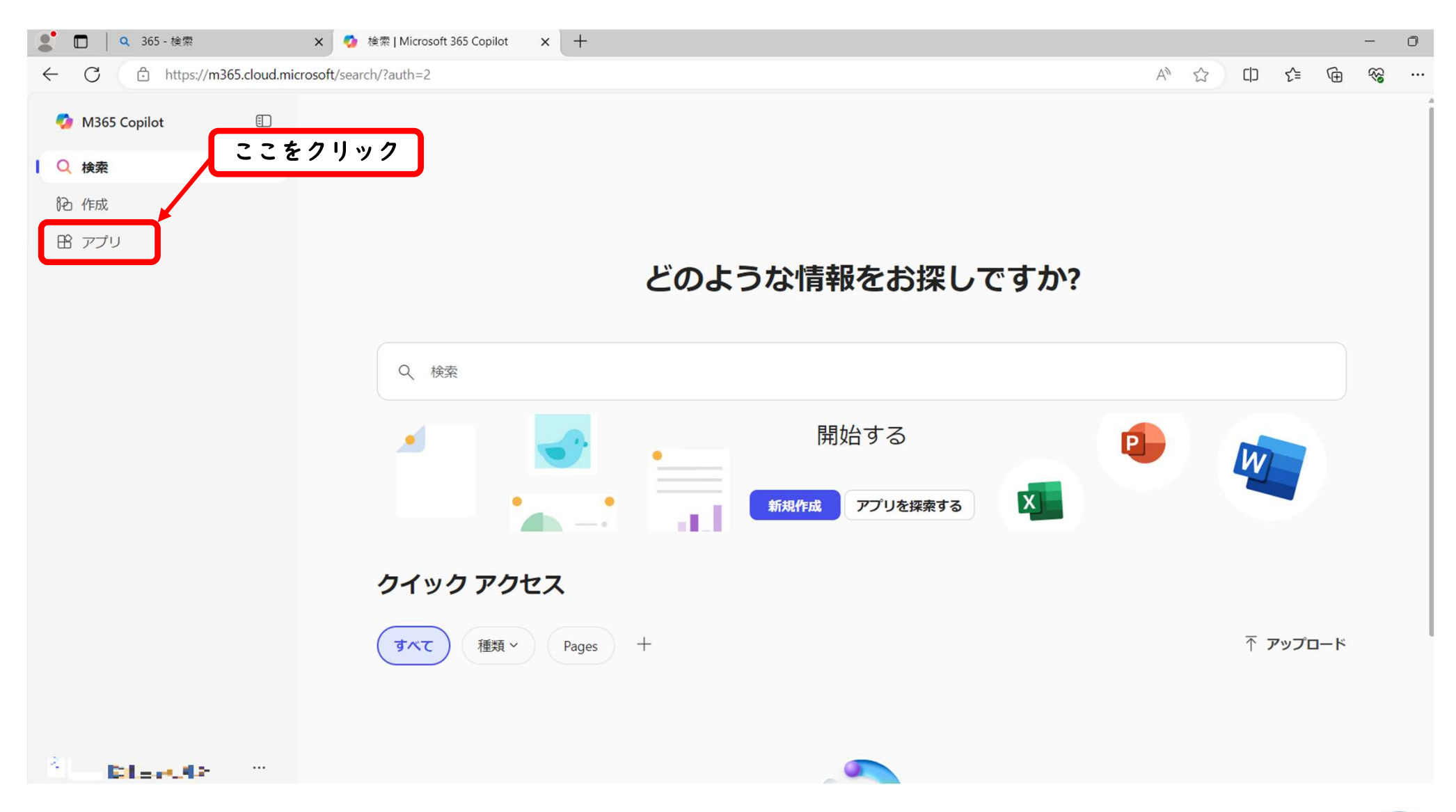

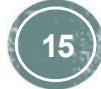

18. 「アプリをインストール」をクリックし、「Microsoft 365 Apps」をクリックし ます。

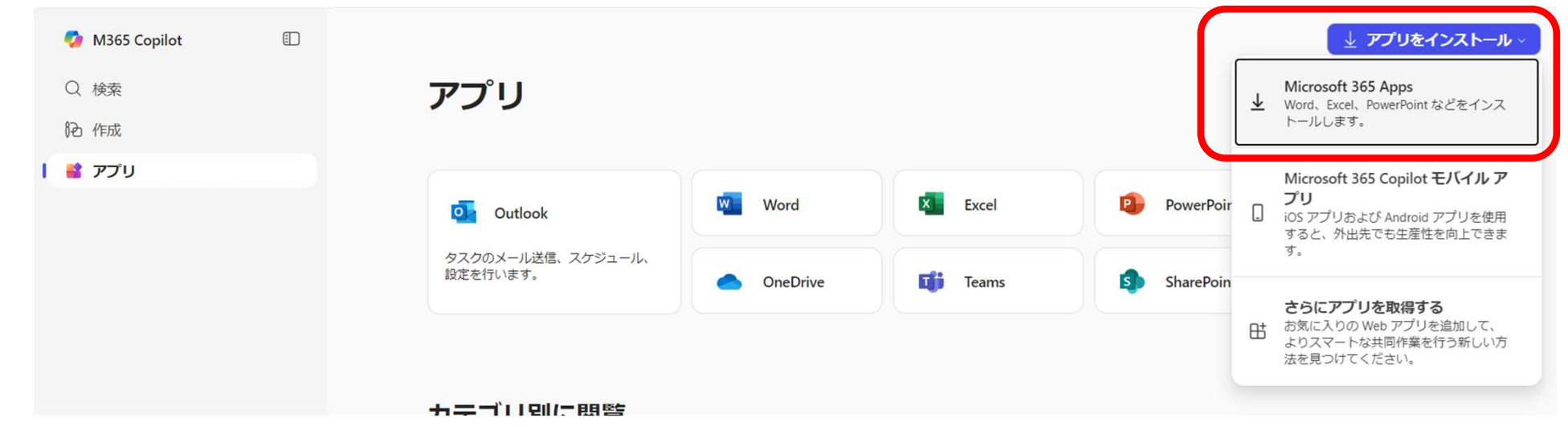

#### 19. 「Officeアプリとデバイス」内の「Officeのインストール」をクリックします。

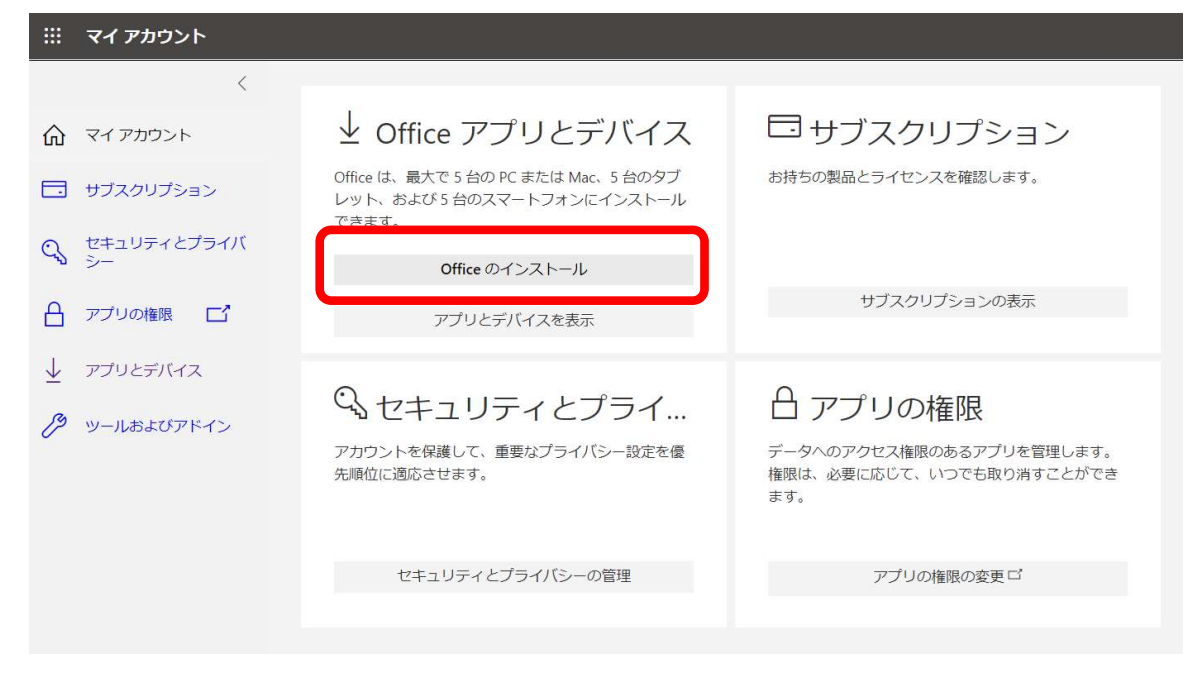

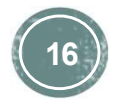

#### 20.下記の画面が表示され、インストーラー(OfficeSetup.exe)のダウンロード が開始されます。

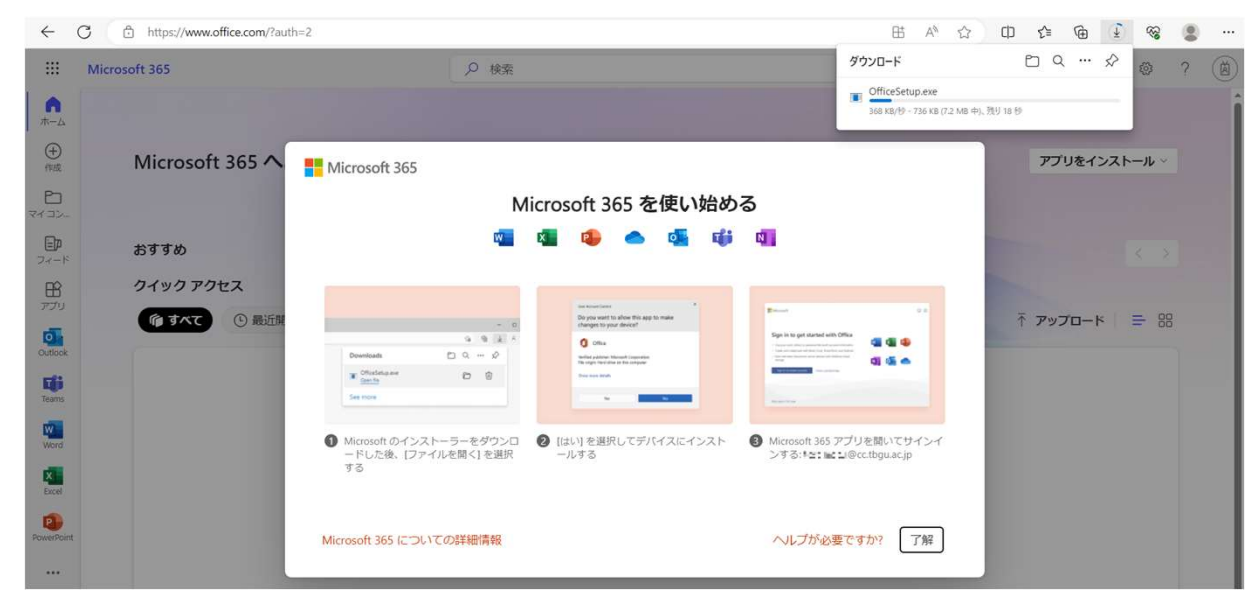

21.ダウンロード完了後、「OfficeSetup.exe」をクリックしインストール

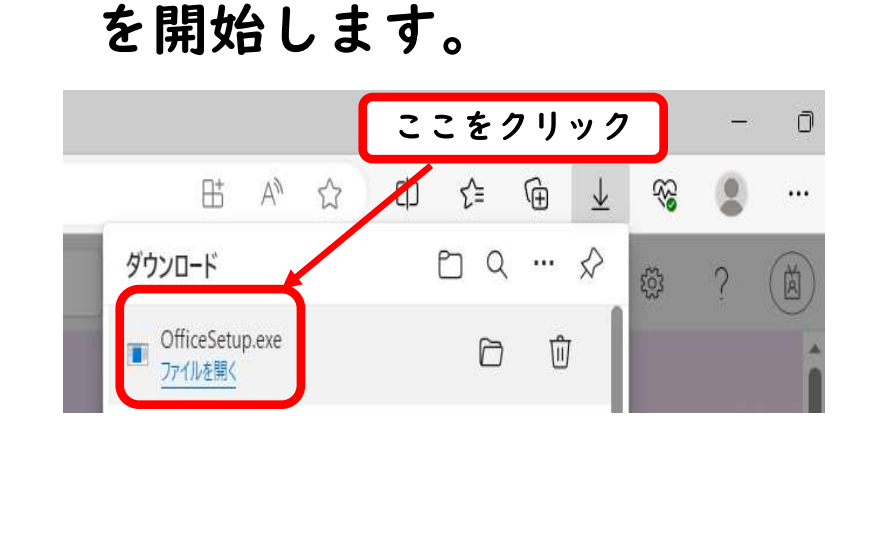

※左記が表示されない場合、ダウンロードした「OfficeSetup.exe」は「ダウンロー ド」フォルダに保存されていますので、そちらを実行してください。

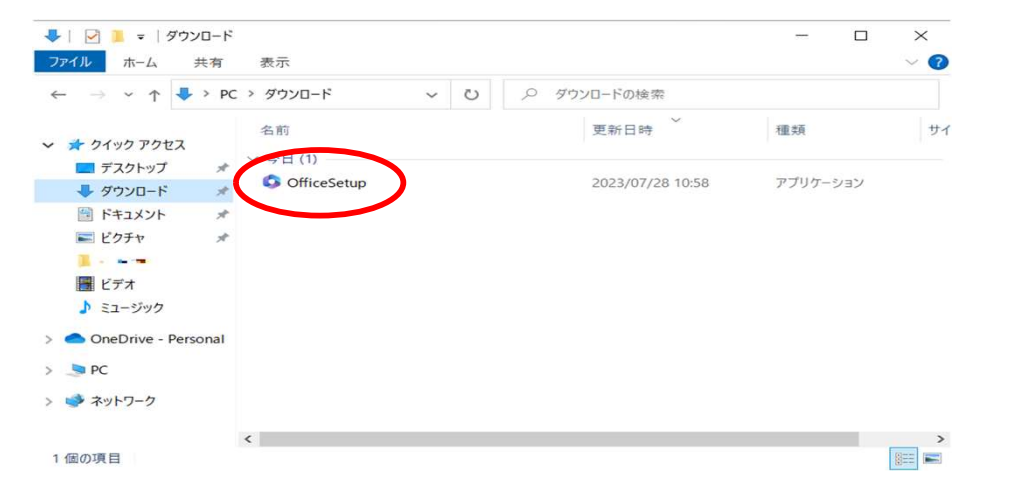

# 22. インストールが開始されます。

| Microsoft 365                                           |                            |                             |                                                                                                    |
|---------------------------------------------------------|----------------------------|-----------------------------|----------------------------------------------------------------------------------------------------|
|                                                         | Micro                      | osoft 365 を使い始める            | 5                                                                                                    |
|                                                         | w x                        | n 🛋 🛋 🖬                     | N .                                                                                                    |
| Downloads                                               | 4 6 1<br>D Q 6             | Microsoft                   | Safed with Office<br>Andread with Office<br>Andread with other and a set of the other and a set of the other and a set o |
| Cover Na<br>See more                                    | 10 10 准備を1                 | .7()===                     |                                                                                                    |
| <ul> <li>Microsoft のイン;<br/>ードした後、[ファ<br/>する</li> </ul> | ストーラーをダウンロ 2<br>マイルを開く]を選択 | [はい] を選択してデバイスにインスト<br>ールする | <ul> <li>Microsoft 365 アプリを開いてサインイ<br/>ンする: test-matu@cc.tbgu.ac.jp</li> </ul>                                                                                                    |
| Microsoft 365 につ                                        | いての詳細情報                    |                             | ヘルレプが必要ですか? 了解                                                                                                    |

#### 23.Microsoft 365 ソフトをダウンロードが始まり、続けてインストール が開始されます。(この間インターネットを切断しないでください。)

|                | Microsoft                     |       |
|----------------|-------------------------------|-------|
|                | Microsoft 365 と Office のダウン   | 🚾 💶 🐢 |
|                | 1 「中国本学」に1998년のによるにして、<br>ださい |       |
| Downloads      | すぐに完了します。                     |       |
| CffceSetup.eve |                               | 🗖 🗖 💽 |
| See more       |                               |       |
| Microsoft の    |                               |       |
| ードした後、<br>する   |                               |       |
|                |                               |       |

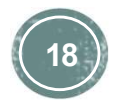

### 24. 画面右下に下記のメッセージが表示されます。

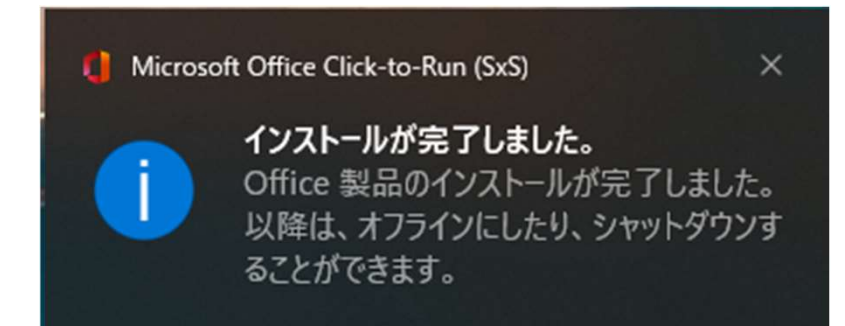

25.インストールが完了し、画面中央に下記の表示がされるとインストールが 完了し、Microsoft 365 の利用が可能になります。

「閉じる」ボタンをクリックしウインドウを閉じます。

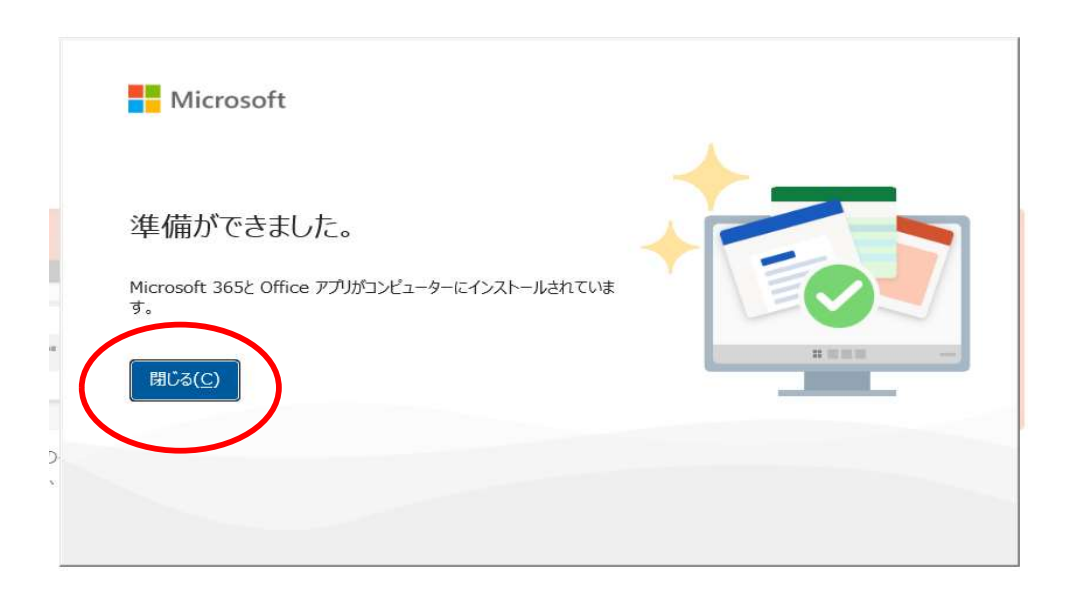

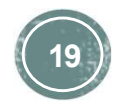

# 26.スタートボタンをクリックすると下記のようにインストールされたソフトが表示されます。(アイコンが表示される場所は個々のパソコン環境により異なります。)

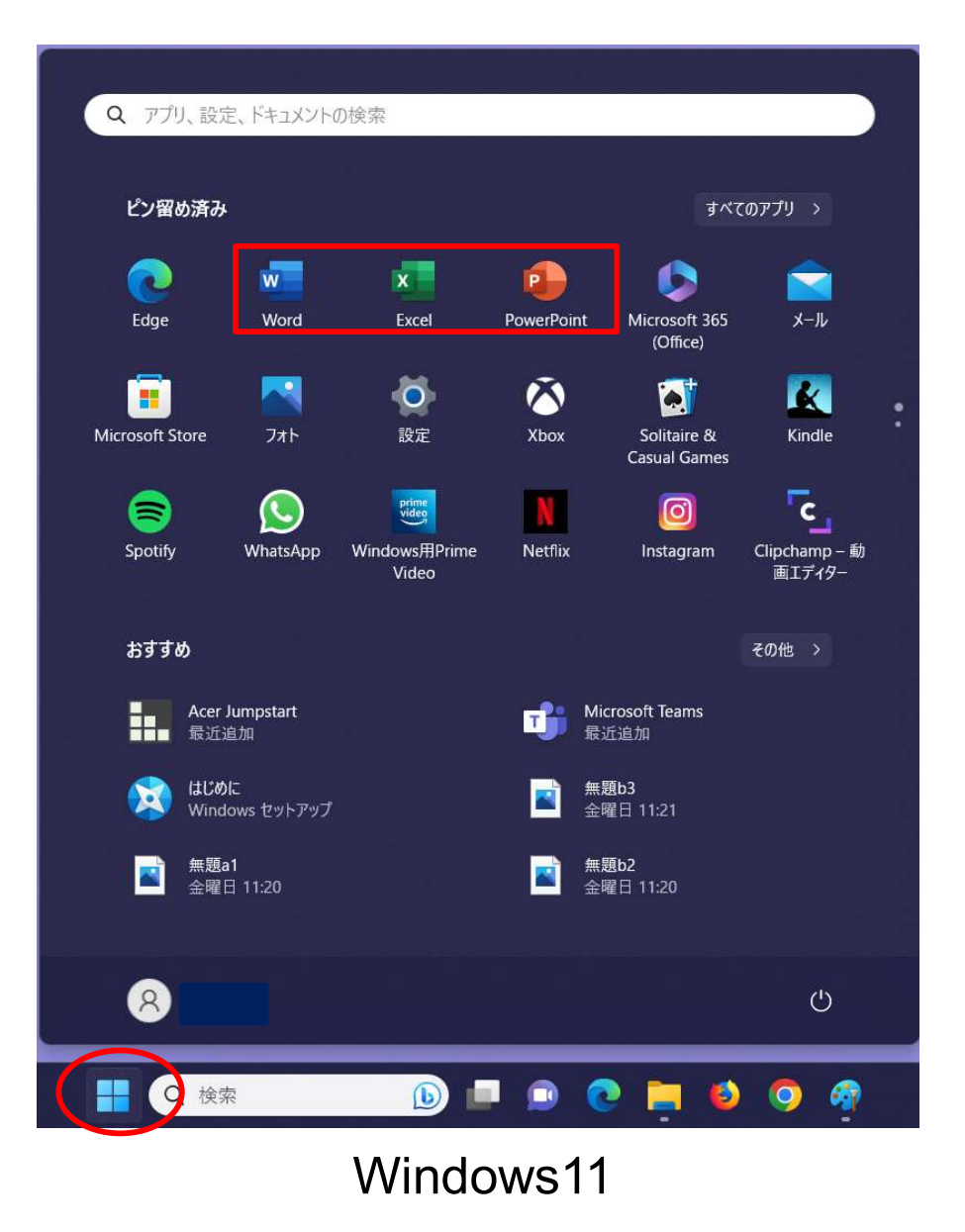

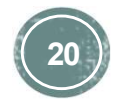

27.ライセンス認証を実施します。インストールしたMicrosoft 365 のアプリ ケーションを1つ(Word・Excel・PowerPointなどを起動します。本手順ではWord を起動します。)

アプリケーションを立ち上げると、ライセンス認証画面が自動で表示されます (初回のみ表示)。「続行」ボタンをクリックします。

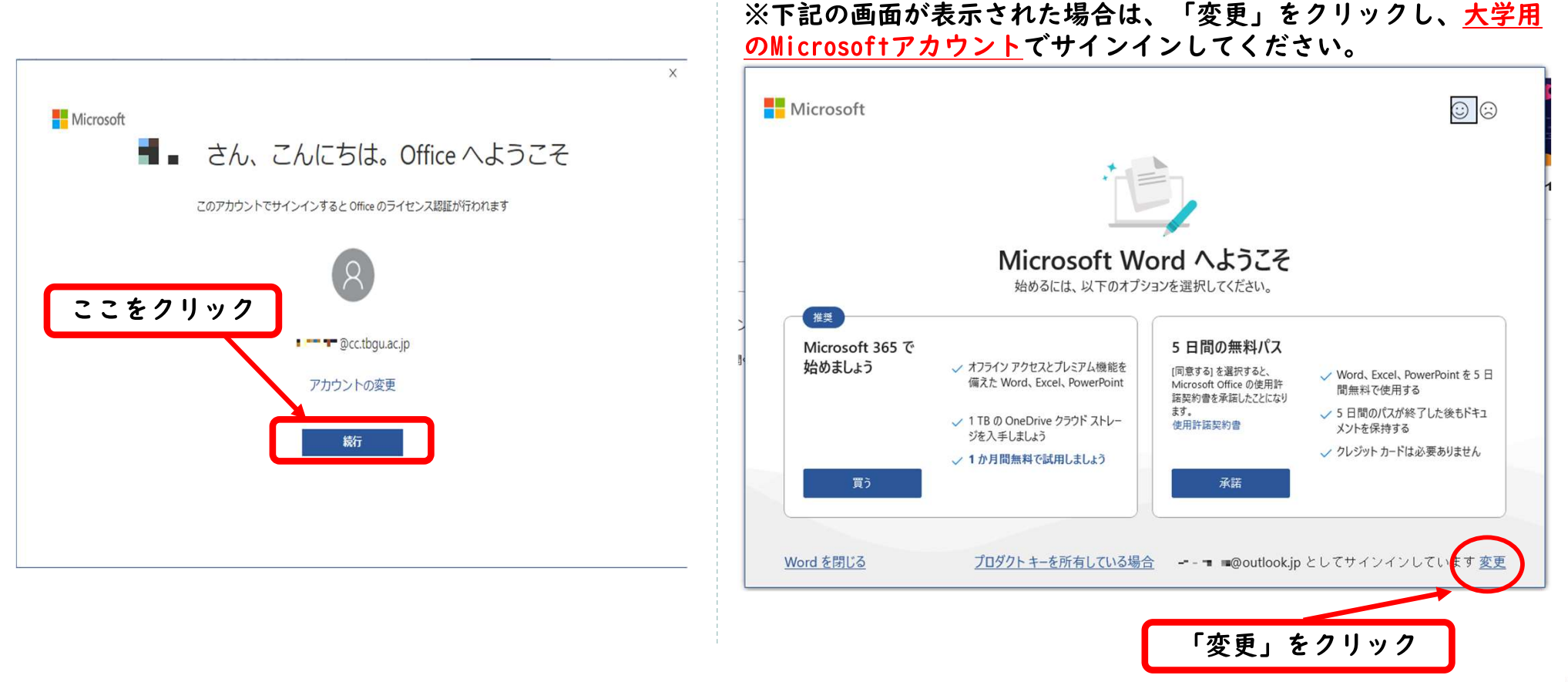

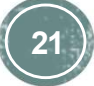

# 28.大学用のMicrosoftアカウントを入力し「次へ」ボタンをクリックします。

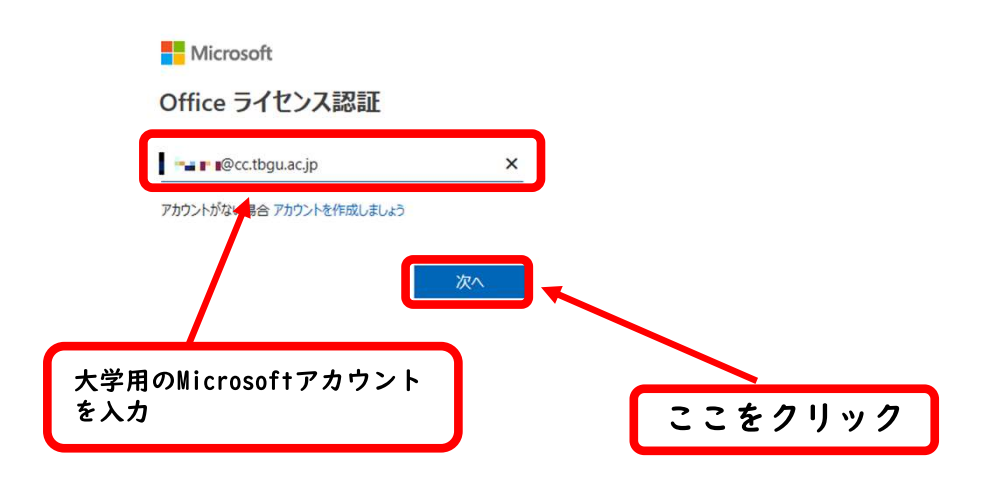

©2023 Microsoft プライバシーに関する声明

# 29.パスワードを入力し、「サインイン」ボタンをクリックします。

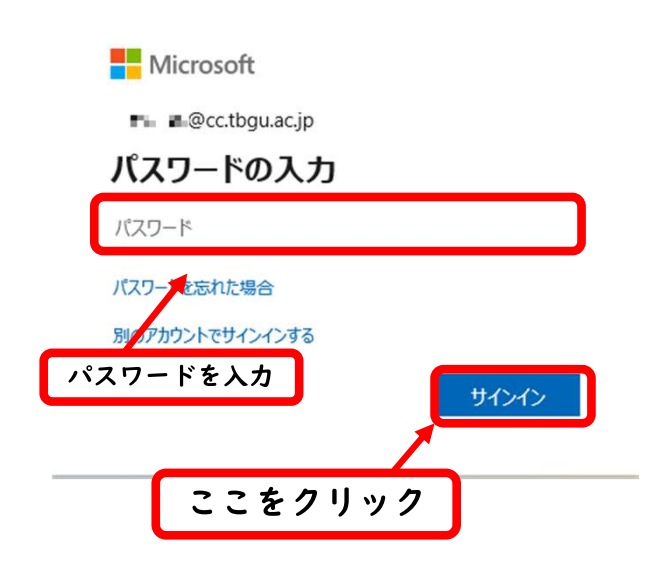

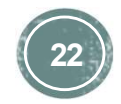

30.下記の画面「 このデバイス上のすべてのデスクトップアプリとWebサイトに自動的にサインインしますか?」が表示されるので、「いいえ、このアプリのみ」 をクリックします。

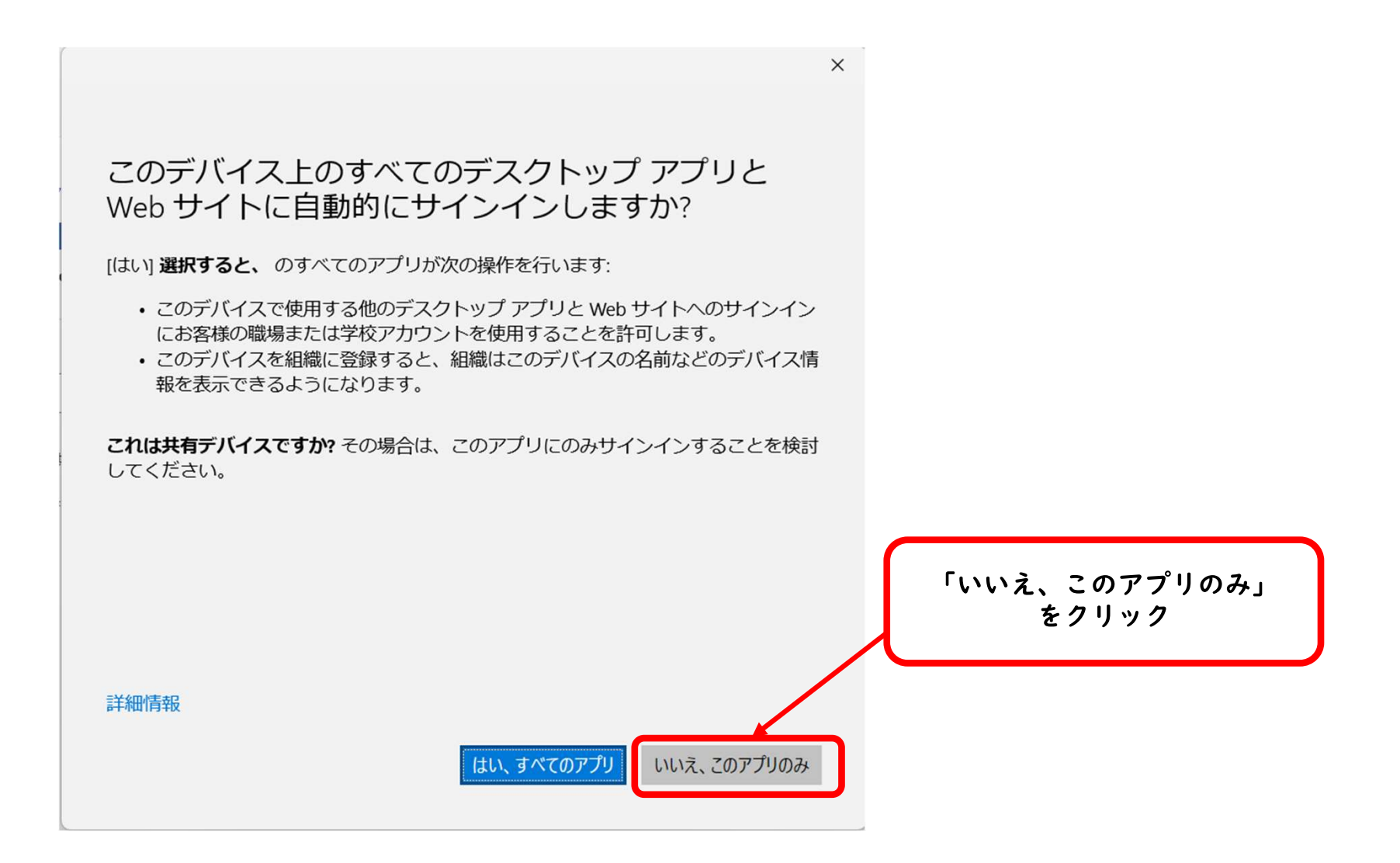

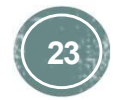

#### 

|   | Microsoft                                        |
|---|--------------------------------------------------|
|   | Office を利用できます                                   |
|   | アカウントには Microsoft 365 Apps for enterprise があります。 |
|   |                                                  |
| , | 8                                                |
|   | الته. ۱۱۱ـ۱۰. @cc.tbgu.ac.jp                     |
|   | 彩のアカウントを使用する                                     |
|   |                                                  |
|   | はじめに                                             |
|   | 詳細情報 2メードパンクの送信                                  |

# 32.下記の画面が表示されるので「同意する」ボタンをクリックします。 (※表示されない場合は、「31.」へ進んでください)

|                                                                                                  | ×                                 |
|--------------------------------------------------------------------------------------------------|-----------------------------------|
| Microsoft                                                                                        |                                   |
| ライセンス契約に同意                                                                                       | むます                               |
| まで Office を使用できます。<br>その日付以降、Office のほとんどの機能が使用                                                  | できなくなります。                         |
| この製品には Office 自動更新機能が付いて<br><u>詳細を表示</u><br>[同意する] を選択すると、Microsoft Office の使用許語契約<br>使用許語契約書を読む | います。<br>ここをクリック<br>Bも承諾したこと 20ます。 |
| 同意する                                                                                             |                                   |
|                                                                                                  |                                   |

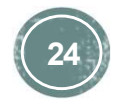

#### 33.下記の画面が表示されるので「閉じる」ボタンをクリックします。

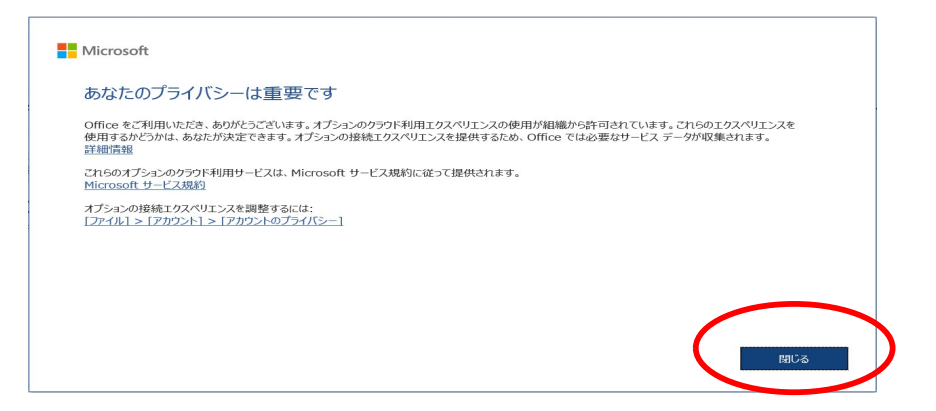

#### 34.インストールは完了です。最後にライセンスの登録情報を確認してください。

**※Wordのメニューバー → ファイル → アカウントを選択してライセンス情報を確認してください。** 

| Word     | おはようございます                                                       | Word     | アカウント                                                                   |                                                                                                    |
|----------|-----------------------------------------------------------------|----------|-------------------------------------------------------------------------|----------------------------------------------------------------------------------------------------|
| ட்<br>ரு | ~ 新規                                                            | ش<br>٭–ٮ | ユーザー情報                                                                  | 製品情報<br>Wicrosoft                                                                                                    |
| 新規       | 白紙の文書                                                           |          | 写真の変更<br><u>プロファイル</u><br>サインアウト<br>アカウントの切り替え                          | ・・・・・・・・・・・・・・・・・・・・・・・・・・・・・・・・・                                                                                                    |
| ₩<       | ク 検索           最近使ったアイテム           ビン留め           単に問いた文書はありません | 新規       | アカウントのプライバシー<br>設定の管理                                                   | <ul> <li>2 2 3 3 2 3 3 3 3 3 3 3 3 3 3 3 3 3 3 3</li></ul>                                                                                                    |
|          |                                                                 | ☐<br>₩<  | Office の背景:<br>雪<br>Office テーマ                                          | Microsoft 365 と Office の更新プログラム<br>更新プログラムは自動的にダウンロードされインストールされます。<br>更新<br>オプション ~                                                                                                    |
| 7401     |                                                                 |          | カラフル<br>接続済みサービス:<br>● OneDrive - cc.tbgu.ac.jp<br>■■■■■ @cc.tbgu.ac.jp | <ul> <li>(?)</li> <li>(?)</li></ul> |

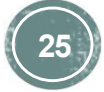